# Leitfaden für die Neueinrichtung von "VR-SecureGo Plus"

#### Sicherheitshinweise:

- Weder Visa, MasterCard noch die VR Bank eG Bergisch Gladbach-Leverkusen werden Sie telefonisch oder per e-Mail dazu auffordern, Ihre persönlichen Daten wie z.B. Kreditkartendaten, Ihre Kontonummer in Verbindung mit Ihrer persönlichen PIN und/oder TAN preiszugeben bzw. abzugleichen.
- Folgen Sie keinen Links aus nicht vertrauenswürdigen Quellen, insbesondere nicht aus erhaltenen E-Mails.
- Geben Sie Ihre persönlichen Daten möglichst nur über SSL-verschlüsselte Internetseiten weiter.
- Bitte überprüfen Sie immer die von uns übermittelten TAN-Informationen mit Ihrem Zahlungsverkehrsauftrag.

#### Voraussetzungen:

- Ein Smartphone mit iOS 13 / Andoid 6 oder höher.
- Ihren Aktivierungscode (wie Sie den Aktivierungscode erhalten, erklären wir Ihnenunter Punkt 3).

### Die Vorteile von SecureGo plus im Überblick:

- Nur eine App zur Freigabe von Kreditkartenzahlungen und Transaktionen
- Sehen bestätigen-freigeben: bequeme Direktfreigabe statt TAN
- Individuell wählbare Authentifizierung per Freigabe-Code oder Biometrie (Touch-ID, Face-ID)
- Höhere Sicherheitsstandards und einfach Bedienung
- Bis zu drei Geräte für die Freigabe nutzen
- Modernes, nutzerfreundliches Design

### 1. Installation der VR-Secure-Go Plus App:

- 1. Die VR-SecureGo Plus App können Sie kostenfrei in den bekannten App-Stores herunterladen. Sie können dazu die abgebildeten QR-Codes für iOS und Android verwenden (Abb. 1).
- 2. Beim ersten Start der App erscheint das "Willkommen"-Fenster. Tippen Sie hier bitte auf den Button **"Einrichten**".
- Vergeben Sie sich nun bitte für die App einen Freigabe-Code (Anmeldekennwort für die App) mit einer Mindestlänge von 8 Zeichen, einem Gro
  ß- und einem Kleinbuchstaben sowie einer Ziffer. Optional können Sie einstellen, dass Sie sich zukünftig mit Touch oder Face ID anmelden möchten. Tippen Sie bitte auf "Weiter" (Abb. 2).
- 4. Sie werden nun danach gefragt, anonymisierte Daten zu Diagnosezwecken zu teilen. Das Teilen dieser Daten ist optional, Sie können den Punkt "Diagnosedaten anonymisiert teilen" auch aushaken und anschließend auf **"Weiter"** tippen.
- 5. Wenn Sie anschließend die Anzeige von **Push-Benachrichtigungen** erlauben, werden Sie automatisch informiert, sobald eine Nachricht zur Bestätigung Ihrer Online-Transaktion vorliegt (Abb.3).
- 6. Wählen Sie bitte in der nächsten Maske den Punkt "Bankverbindung" aus (Abb. 4).

QR-Code für iOS 📶 MEDIONmobile 🗢 15:12 1 67 % 🔳 📶 MEDIONmobile 🗢 15:13 15:12 **1** 67 % 🔳 III MEDIONmobile 🗢 Banken & Karten Freigabe-Code en Cie eine Ontie vergeben Sie zunächst einen Freiga em Sie zukünftig Ihre Aufträge bes Sie sich Ihren Freigabe-Code gut. Sofern "VR SecureGo plus" möchte dir Mitteilungen se 90 D. S QR-Code für Android ng für Online Ba Kreditkarte für Online-Zahlungen freischalten S Touch ID verv Bankverbindungen und Kreditkarter von bisherigem Gerät übernehmen Abb. 2 Abb. 3 Abb. 4 Abb. 1

# Leitfaden für die Neueinrichtung von "VR-SecureGo Plus"

## 2. Einrichtung der Bankverbindung in der VR-SecureGo Plus App:

- 7. Tippen Sie bitte auf "Neue Bankverbindung hinzufügen" (Abb. 5).
- 8. Wenn Sie den Aktivierungscode scannen und nicht manuell eingeben möchten, bestätigen Sie die Mitteilung "VR SecureGo plus möchte auf deine Kamera zugreifen" bitte mit "Ok".
- 9. Sie haben nun die Möglichkeit den QR-Code Ihres Aktivierungscodes zu scannen, oder ihn manuell einzugeben (Abb. 6).
- 10. Nach erfolgreichem einscannen oder der Eingabe des Freischaltcodes sind Sie mit der Einrichtung von VR-SecureGo Plus fertig. Ihre TANs erhalten Sie ab sofort in der neuen App (Abb. 7).

| <b>, il</b> vodafone.de 4G 14:56 <b>4</b> ₪<br><             | •••I MEDIONmobile 중 09:55 • ₹ 85 % ■)     | الله volafone.de 4G 14:56 الله الله الله الله الله الله الله الل |
|--------------------------------------------------------------|-------------------------------------------|------------------------------------------------------------------|
| Einstellungen<br>Bankverbindungen                            | Einstellungen<br>Bankverbindung           | Einstellungen<br>Bankverbindung                                  |
| Sie haben noch keine Bank mit VR SecureGo<br>plus verknüpft. | Beispiel                                  |                                                                  |
|                                                              | Bitte geben Sie den Aktivierungscode ein. | Bitte geben Sie den Aktivierungscode ein.                        |
|                                                              | Aktivierungscode eingeben                 | Aktivierungszode eingeben<br>M7Qobbe9                            |
| Neue Bankverbindung hinzufügen                               |                                           | Weiter                                                           |
| Abb. 5                                                       | Abb. 6                                    | Abb. 7                                                           |

## 3. Bestellung des Aktivierungscode im Online-Banking:

- Öffnen Sie über den Pfeil rechts neben Ihrem Namen in der oberen Ecke des Fensters das Menü. Klicken Sie hier bitte auf **"Datenschutz und Sicherheit".**
- Klicken Sie bitte unter der Überschrift "Sicherheitsverfahren" auf das + Symbol neben "SecureGo Plus.
- In der nächsten Maske klicken Sie bitte auf den blauen Button "Gerät hinzufügen".
- Vergeben Sie sich nun einen Gerätenamen und wählen Sie bitte Ihr Abrechnungskonto aus.
- Stimmen Sie nun bitte den "Sonderbedingungen für das Online-Banking" sowie dem "Preis- und Leistungsverzeichnis" zu.
- Bestätigen Sie bitte Ihre Eingabe mit einem Klick auf "Aktivierungscode anfordern".
- Erzeugen Sie anschließend eine TAN mit Ihrem bestehenden TAN-Verfahren und lassen Sie sich

Für Fragen stehen Ihnen die Mitarbeiter in unserem KundenDialogCenter unter der Telefonnummer 02202 126-0 gerne zur Verfügung.

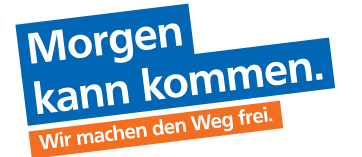

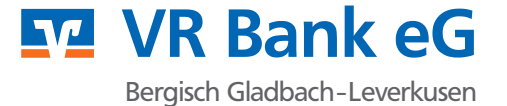